# Отправка оповещений в МВД

Оповещения в МВД создаются по картам вызовов, в которых категория повода к вызову относится к группе «Несчастный случай». При включении настройки «Контроль ввода оповещений в МВД» на уровне организации, создание оповещений становится обязательным.

Перед созданием оповещения в карте вызова необходимо заполнить обязательные поля:

- Диагноз
- Категория повода

Для создания оповещения с мобильного устройства необходимо зайти в карту вызова нажав на кнопку *«Карта вызова»*, расположенную в верхней правой части экрана.

| 😑 Скорая помощь                                                                                                   |   |                 | 1          |
|----------------------------------------------------------------------------------------------------|---|-----------------|------------|
| Бригада №2 от 08.02.2022 15:58 (На вызове)                                                                        |   | F               | <b>1</b> 0 |
| Вызов №8_Иш_Иш от 11.03.2022 15:29<br><mark>Вид: Первичный</mark>                                                 | 6 | Карта<br>вызова |            |
| Стадия: На вызове<br>Повод: 25Я боли в сердце, ребенок, срочный<br>Срочность: 2                                   |   |                 | 4          |
| Адрес:<br>Место вызова: Дом Возраст: Пол:<br>Вызвал: Ф И О<br>Контактный телефон: 1234567890<br>Комментарий: Тест |   |                 |            |
| Выезд 14:19                                                                                                    |   |                 |            |
| Прибытие 14:19                                                                                                    |   |                 |            |
| Транспортировка                                                                                                   |   |                 |            |
| В больнице                                                                                                    |   |                 |            |
| Окончание                                                                                                    |   |                 |            |
|                                                                                                    |   |                 |            |
| 15.03.2022 14:40                                                                                                  |   |                 |            |

### Кнопка «Карта вызова» на главном экране

В открывшейся карте открываем меню дополнительных функций нажав на кнопку в верхнем правом углу и выбираем пункт «Оповещение в МВД»

| < Талон вызова |                                 |            |         |       |           |              |         |          |                         |             |
|----------------|---------------------------------|------------|---------|-------|-----------|--------------|---------|----------|-------------------------|-------------|
|                |                                 |            |         |       |           |              |         | Ð        | Обновить данные с серв  | ера         |
| Вызов №        | <u>8_Иш_Иш от 11.03.</u>        | 2022 15:29 |         |       |           |              |         | Ð        | Перечитать              |             |
| 1              | Пациент                         |            | Времена |       | Результат |              | История | Ļ        | Уведомления             |             |
| Заполнен       | а                               |            |         |       |           |              | (       | ?        | История опроса          |             |
| Стадия: Н      | а вызове<br>Я боли в сердце, р  | ебенок сро | чный    |       |           |              |         |          | Показать печатную форм  | ıy          |
| Срочности      | ь: 2                            |            |         |       |           |              | t       | 82       | Ссылка для чата         |             |
| Место вы       | ізова: Дом                      |            |         |       |           |              |         | <b>.</b> | Запросить старшего врач | на          |
| Контакти       | ый телефон: 12345<br>арий: Тест | 67890      |         |       |           |              |         |          | Оповещение в МВД        |             |
| Rowmente       | арий. тест                      |            | Пациент | Паспо | рт Полис  | Представител | ь       |          | Оповещение прочее       |             |
| Фамилия        |                                 |            | _       |       |           |              |         |          | Оповещение о суициде    |             |
| Имя            |                                 |            |         |       |           |              |         |          |                         | ~           |
| Отчество       |                                 |            |         |       |           |              |         |          |                         | 100°<br>10% |

Список дополнительных функций

При нажатии на «Оповещение в МВД» открывается форма создания оповещения в МВД

| 10:53 🛦 🖬 🖙 🎫                           |                   |                     | N 🕄 11                 |  |  |  |  |  |
|-----------------------------------------|-------------------|---------------------|------------------------|--|--|--|--|--|
| < c                                     | оповещение в МВ   | <b>Ц (создание)</b> | Готово                 |  |  |  |  |  |
| Передать в ИС МВД                       | Статус отправки   | Не отп              | Обновить данные        |  |  |  |  |  |
| Оповещение №                            | от                |                     | 08.08.2022             |  |  |  |  |  |
|                                         |                   |                     |                        |  |  |  |  |  |
| ОПОВЕЩЕНИЕ ПЕРЕДАНО                     |                   |                     |                        |  |  |  |  |  |
| Отделение МВД                           |                   |                     |                        |  |  |  |  |  |
| Время                                   |                   |                     | 10:53                  |  |  |  |  |  |
| Сотрудник передавши                     | ій                |                     |                        |  |  |  |  |  |
|                                         |                   |                     |                        |  |  |  |  |  |
| ОПОВЕЩЕНИЕ ПРИНЯЛ                       |                   |                     |                        |  |  |  |  |  |
| ФИО Кто принял                          |                   |                     |                        |  |  |  |  |  |
| Должность                               |                   |                     |                        |  |  |  |  |  |
| № КУСП                                  |                   |                     |                        |  |  |  |  |  |
| Код территориального                    | о органа МВД      |                     |                        |  |  |  |  |  |
|                                         |                   |                     |                        |  |  |  |  |  |
| Вызов                                   | Вы                | зов №1_Ял_Я         | Іл от 08.08.2022 10:43 |  |  |  |  |  |
| Категория повода к вы                   | ызову факт        | 4 ДТП (             | Несчастный случай)     |  |  |  |  |  |
| Время приема вызова 08.08.2022 10:43:57 |                   |                     |                        |  |  |  |  |  |
| Номер вызова (периодический) 455        |                   |                     |                        |  |  |  |  |  |
| Номер вызова (опера                     | тивный) 1_Ял_Я    | Л                   |                        |  |  |  |  |  |
| Адрес вызова                            | г Тюме            | ень, ул Широт       | гная, д.               |  |  |  |  |  |
| Диагноз (основной)                      | [5607] [J96] ДЫХА | ТЕЛЬНАЯ НЕ          | достаточность(         |  |  |  |  |  |

Форма оповещения в МВД с МУ

Для передачи оповещения в МВД необходимо нажать на кнопку «Передать в ИС МВД», при успешной отправке появится оповещение и статус отправки изменится на «Передано». Если в ходе отправки оповещения возникла проблема программа выдаст соответствующее оповещение об ошибке, данные об ошибке можно посмотреть в блоке «Данные обмена». Для создания оповещения без передачи данных по средствам интеграции нажимаем на кнопку «Готово», после чего оповещение будет создано и прикреплено к карте вызова.

| 1С:Предприятие                     |                 |
|------------------------------------|-----------------|
| Оповещение отправлено в МВД Оповещ | ение отправлено |
|                                    |                 |
|                                    | ок              |
|                                    |                 |

Сообщение о успешной отправке

| < Опове                                         | ещение в | : MBД 0000000002 от 15.03.2022 14:20:03 | Готово       |
|-------------------------------------------------|----------|-----------------------------------------|--------------|
| Оповещение № 0000000002 от                      |          |                                         | 15.03.2022   |
| ОПОВЕЩЕНИЕ ПЕРЕДАНО                             |          | оповещение принял                       |              |
| Отделение                                       |          | ФИО Кто принял                          |              |
| Время                                           | 14:20    | Должность                               |              |
| Сотрудник передавший                            |          |                                         |              |
| Передать в ИС МВД Статус Не отправлено отправки | Не уд    | алось отправить данные в МВД            |              |
| Данные обмена                                   |          | ок                                      | ^            |
| Данные                                          |          |                                         |              |
| Ответ                                           |          |                                         |              |
| Описание ошибки                                 |          |                                         |              |
| ПРЕДМЕТ ОПОВЕЩЕНИЯ                              |          |                                         |              |
| Вызов                                           |          | Вызов №8_Иш_Иш от 11.0                  | 3.2022 15:29 |

# Сообщение об ошибке и данные обмена

Для создания оповещения со стационарного APM необходимо открыть в карту вызова, нажать на кнопку «Создать на основании» и из выпадающего списка выбрать пункт «Оповещение в МВД»

| Основное Зам     | ечания стар | шего врача   | История изменений                      | Заявки на г  | госпитализа | цию Исто   | ория обра | щений   | Π        | ередача в другую МО | Присоединенные | файлы П    | росмотреть уведо |
|------------------|-------------|--------------|----------------------------------------|--------------|-------------|------------|-----------|---------|----------|---------------------|----------------|------------|------------------|
| Провести и зак   | рыть        | Провести     | 🗐 Создать докум                        | ент оценки к | контроля    |            | 6         | 6       | Соз,     | дать на основании 🔻 | С Обмен с МИС  | - 🔂 -      | 🖶 Печать 🗸       |
| 🗹 Заполнена Ног  | мер: 1751 9 | 90 П3/3      |                                        |              | Да          | та вызова: | 22.10.20  | 021     | 5        | Создать КСУ (адрес) |                | ю карте вы | <u>ізова (0)</u> |
| Подстанция: 8 ПС | MII 3       |              |                                        |              |             |            |           |         | <b>F</b> | Создать КСУ (пациен | т)             | о «ССМП»   |                  |
| Вызов стр.1 В    | ызов стр.2  | Анамнез      | Объективные данные                     | Диагноз      | Помощь      | Результа   | гвыезда   | До      |          | Замечание старшего  | врача          | а подпись  |                  |
| Регистрация п    | ациента     |              |                                        |              |             | -          | Лан       | ње      |          | Оповещение в МВД    |                |            |                  |
| Место регистраци | ии: Сел     | њской местн  | ости                                   |              | - ×         | e          | Пово      | д к вь  |          | Оповещение в Роспо  | требнадзор     | <u> </u>   | * 6              |
| Страна регистрац | ши:         |              |                                        |              |             | ×          | Сроч      | ность   |          | Оповещение о проис  | шествии        | -          |                  |
|                  |             |              |                                        |              |             |            |           |         |          | Оповещение о суици  | де             | <u> </u>   |                  |
| Адрес регистраці | ии:         |              |                                        |              |             | × 🗉        | KOMN      | ентар   |          | Передача вызова в11 | 2              | L          |                  |
| Адрес проживани  | ия:         |              |                                        |              |             | ×          | Катег     | ория    |          | Снятие ЭКГ          |                | L          | * ×              |
| Социальное поло  | жение: Раб  | ботающий     |                                        |              | • ×         | P          | Вид в     | вызов   |          | Сопроводительные л  | исты           |            | • × 🗗            |
| Поликлиника бол  | ьного: ГБУ  | /3 ТО "Облас | стная больница № 19" <mark>(</mark> г. | Тюмень)      | -           | e          | Контр     | рагент: |          |                     |                |            |                  |
| Место работы:    | 00          | О Магия вку  | са                                     |              |             |            | Перв      | ичный   | вызо     | в:                  |                |            | * []             |

#### Список возможных документов для создания

## При нажатии на «Оповещение в МВД» открывается окно создания оповещения

| ← → Оповещение в МВД (создание) *                                                                                                    | : ×     |
|----------------------------------------------------------------------------------------------------|---------|
| Записать и закрыть Записать                                                                                                    | Еще -   |
| Оповещение №: от: 🗂                                                                                                    |         |
| Оповещение передано Оповещение приняп                                                                                                    |         |
| Отделение: ФИО: Кто принял                                                                                                    |         |
| Время: Должность:                                                                                                    |         |
| Кем: ↓ ↓ № вх.:                                                                                                    |         |
| Передать в ИС МВД Показать данные обмена Статус отправки: Не отпр Код территориального органа МВД:                                            |         |
| Предмет оповещения<br>Вызов: Карта вызс • @ Время приема вызова: 22.10.2021 15:47:34 🖄 Номер (оперативный): 1751_90_ПЗ/З Номер периодический: | 776 715 |
| ФИО больного: Дата рождения: 🔲 🗎 Возраст: 48                                                                                                  |         |
| Адрес вызова:                                                                                                    |         |
| Адрес проживания:                                                                                                    |         |
| Место госпитализации: ГБУЗ ТО "ОКБ №2"                                                                                                    |         |
| Диагноз (основной): [S40] Поверхностная травма плечевого пояса и плеча                                                                        | · P     |
| Категория повода (факт): В Внезапное острое заболевание                                                                                       | - P     |
| Идентификатор звонка: 112 651 021                                                                                                    |         |
| Ответственный:                                                                                                    | • @     |
| Комментарий:                                                                                                    |         |

### Форма оповещения в МВД со стационарного АРМ

Данные переносятся автоматически из карты вызова, на основании которой создается оповещение. Для отправки оповещения необходимо нажать на кнопку *«Передать в ИС МВД»*, если в ходе отправки оповещения возникла проблема программа выдаст соответствующее оповещение об ошибке, данные об ошибке можно посмотреть в блоке *«Показать данные обмена»* 

| ← → ☆ Оповещение в МВД 02-00000017 от 15.03.2022 13:18:40 |                 |            |                                            |                                                                                 |            |            |                                                                                                    |
|-----------------------------------------------------------|-----------------|------------|--------------------------------------------|---------------------------------------------------------------------------------|------------|------------|----------------------------------------------------------------------------------------------------|
| Записать и закрыть Записать                               |                 |            |                                            |                                                                                 |            |            | Еще 🕶                                                                                                    |
| Оповещение №: 02-00000017 от: 15.0                        | 3.2022 13:18:40 |            |                                            |                                                                                 |            |            |                                                                                                    |
| Оповещение передано                                       |                 |            |                                            | Оповещение принял                                                               | 1          |            |                                                                                                    |
| Отделение:                                                |                 |            |                                            | ФИО:                                                                            |            | Кто принял |                                                                                                    |
| Время: 13:18                                              |                 |            |                                            | Должность:                                                                      |            |            |                                                                                                    |
| Кем:                                                      |                 |            | • 🕒                                        | № вх.:                                                                          |            |            |                                                                                                    |
| Передать в ИС МВД <u>обмена</u>                           | Статус отпр     | авки: Не с | отпр                                       | Код территориального о                                                          | ргана МВД: |            |                                                                                                    |
| Дата события                                              | Исходящий       | Ошибка     | Данн                                       | ые:                                                                             | Ответ:     |            | Текст ошибки:                                                                                                    |
| 15.03.2022 15:18:45                                       | ✓               | ✓          | {<br>"dtC<br>"202<br>"glol<br>"775<br>80-0 | reate":<br>1-10-22T15:47:34",<br>salld":<br>f6546-3325-11ec-21<br>050569b7d8d", |            |            | {ОбщийМодуль.Интегр<br>ацияМВД. Модуль(269)}:<br>Ошибка при вызове<br>метода контекста<br>(ОтправитьДляОбработ<br>ки): Ошибка работы с |

Информация о статусе передачи

После того как оповещение будет обработано в структуре МВД поля *«Оповещение принял»* будут заполнены данными сотрудника, принявшего его.